# Liaisons-sociales.fr – Mode d'emploi **VEILLE D'ACTUALITÉ PERSONNALISÉE**

### Créer votre veille d'actualité personnalisée.

Vous souhaitez être averti(e) de toutes informations parues sur un sujet en particulier. Vous pouvez programmer une veille d'actualités personnalisée. Vous recevrez ainsi dans votre messagerie un e-mail d'alerte de toutes nouvelles publications parues.

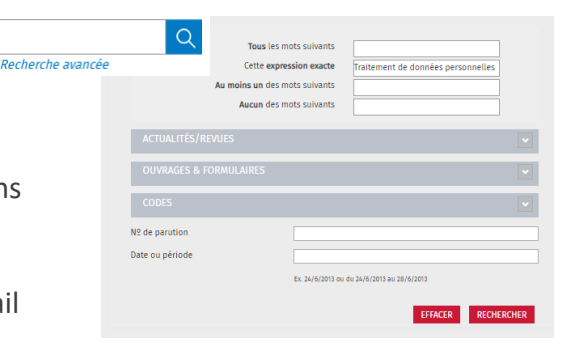

1/2

Faites une recherche simple ou avancée avec vos termes ou mots clés

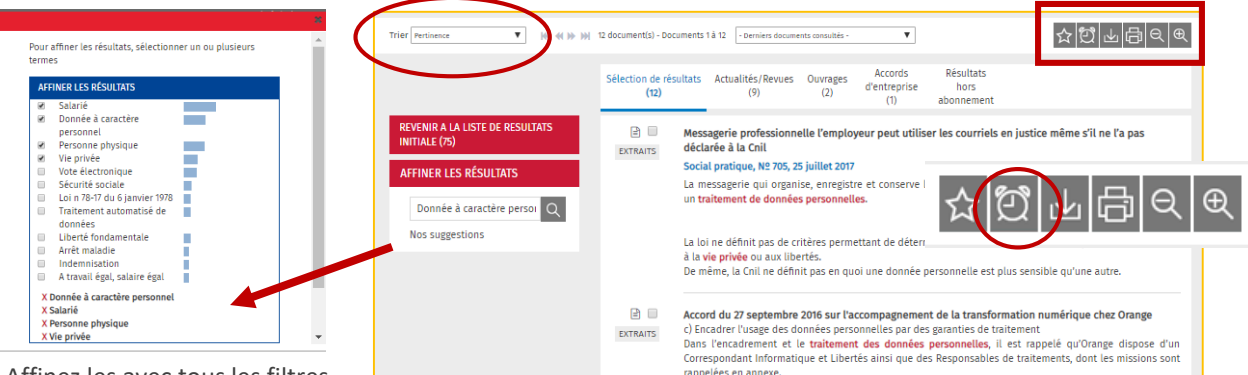

Affinez les avec tous les filtres à vos dispositions : « Nos suggestions » par Pertinence, etc...

Sur la page de résultats de recherche : Cliquez sur l'icone « Réveil » en gris et commencez à programmer votre veille d'actualités

#### Programmer votre veille d'actualités

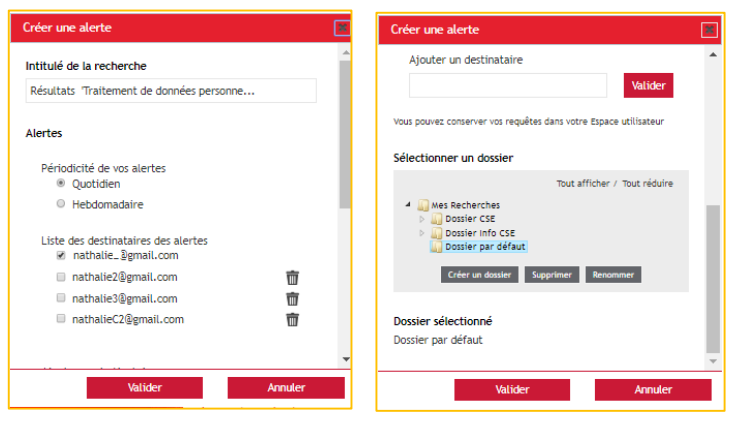

- . Nommez la Veille
- ×. Paramétrez la fréquence de votre choix : quotidienne ou hebdomadaire
- Ajoutez d'autres destinataires de l'alerte si nécessaire
- Par défaut, la requête sera enregistrée dans le « Dossier par défaut ».
- Vous pouvez néanmoins créer vos dossiers de Veille et classez vos recherches.
- н. Validez : un message de confirmation apparait

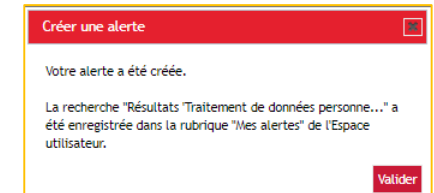

LIAISONS SOCIALES

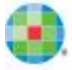

## Liaisons-sociales.fr – Mode d'emploi VEILLE D'ACTUALITÉ PERSONNALISÉE

#### Où retrouver votre veille d'actualités

📃 Wolters Kluwer

Fonctionnalités en mode déployé

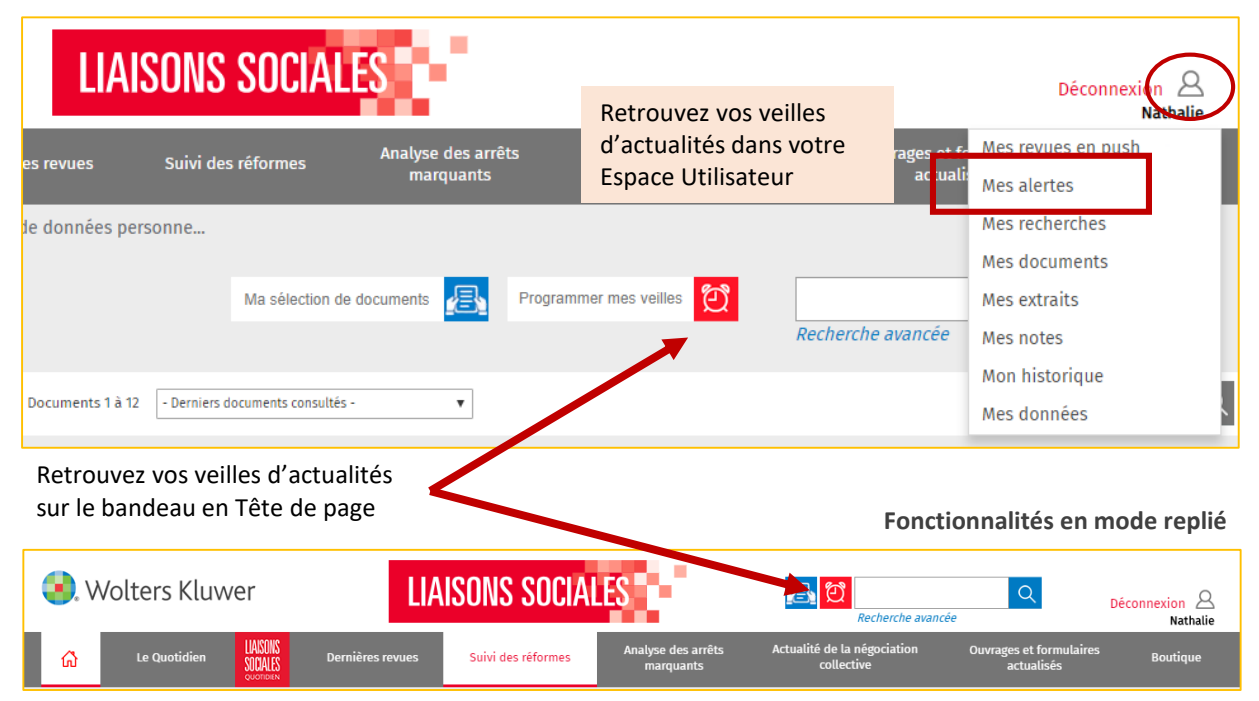

Liste de vos alertes - vous pouvez les visualiser, les modifier et les supprimer

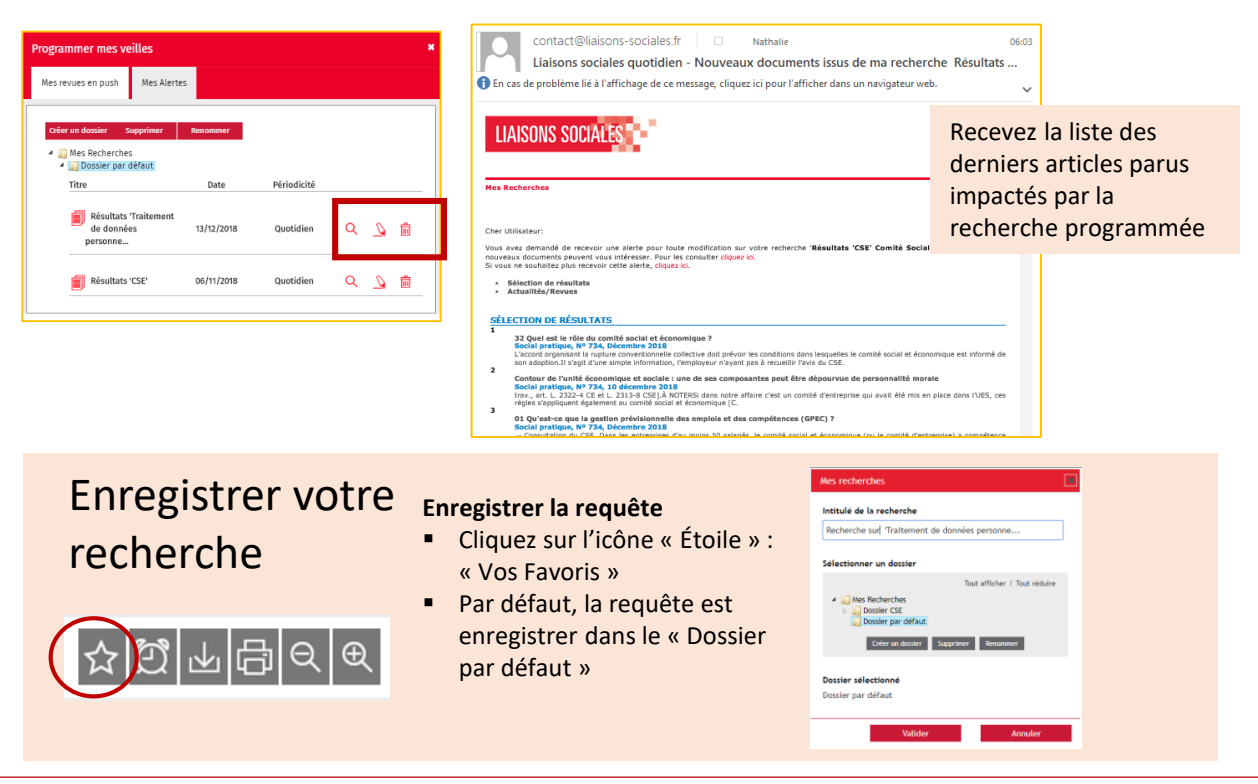

2/2

LIAISONS SOCIALES